ES

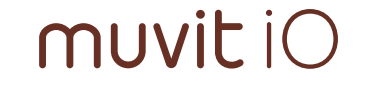

# **SMART PLUG** WI-FI WITH CONSUMPTION MONITOR

Manual de Ususario

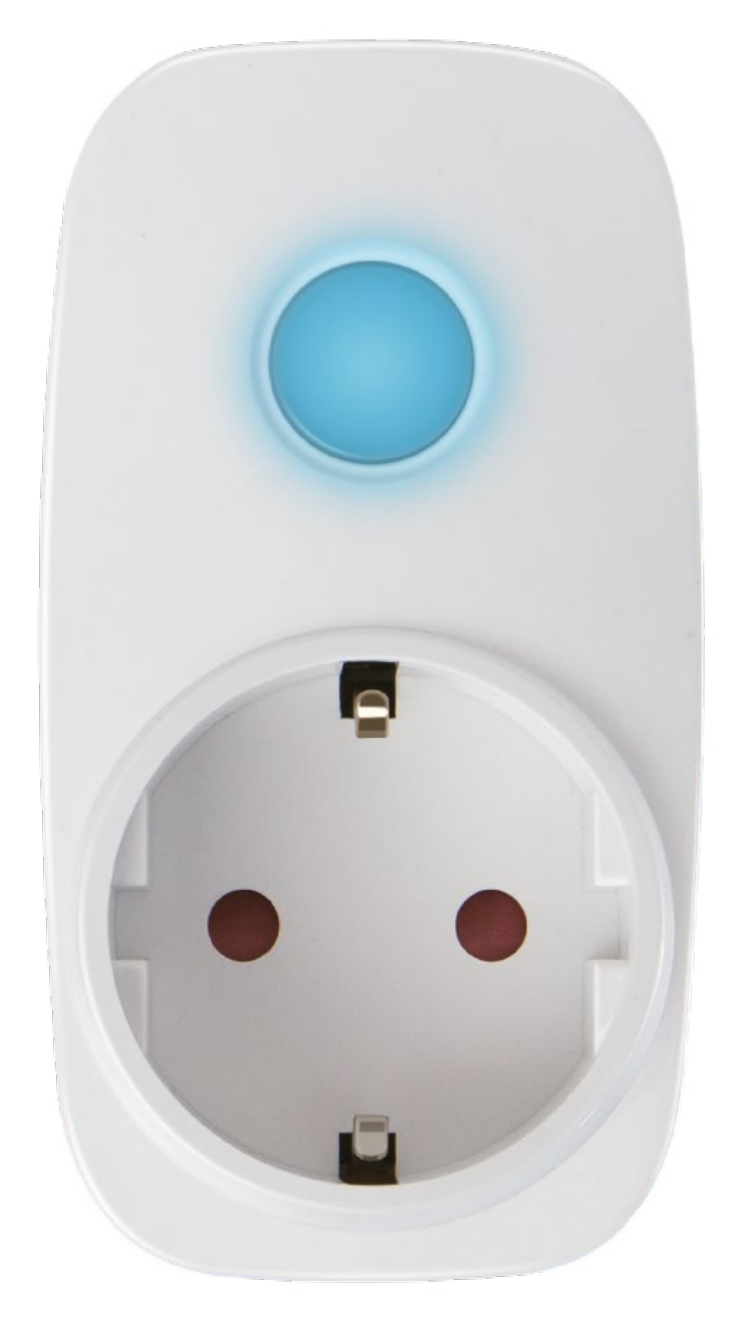

## Contenido de la caja y componentes

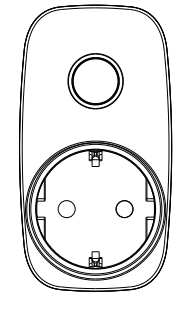

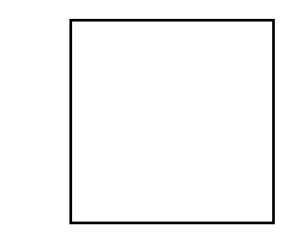

MIOSMP001

Manual de Usuario

# Instalación de la App

### Método 1

Busque la App "IHC for EU" en Apple Store o Google Play, descárguela e instálela.

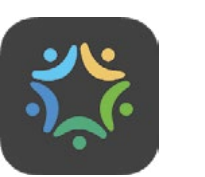

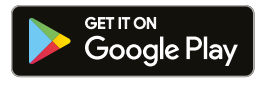

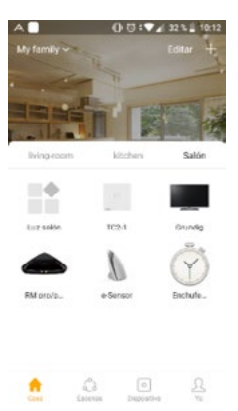

Indicador LED Botón Encendido/Apagado/Luz

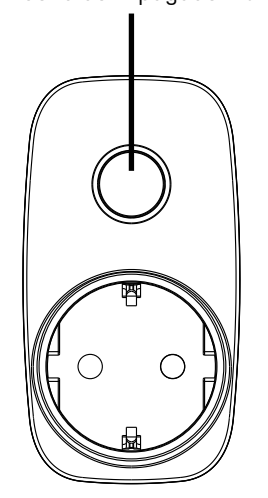

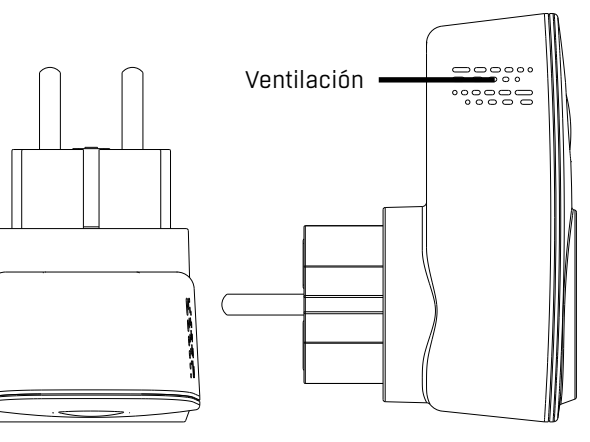

## Método 2

Escanee el código QR impreso en el embalaje con su Smartphone y descargue e instale la App directamente.

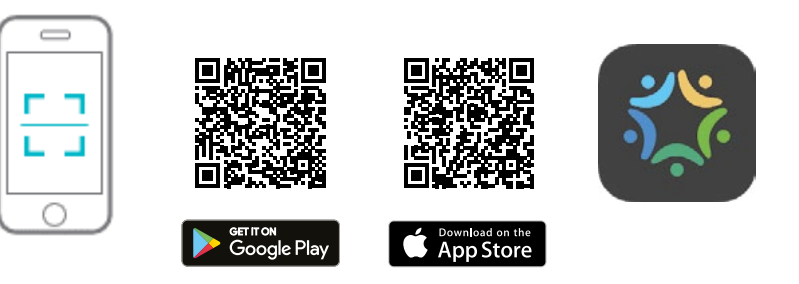

## Conexión del dispositivo

- 1. Conecte el enchufe inteligente en la toma de pared dentro del rango de cobertura WiFi del Router.
- 2. Conecte su Smartphone o Tablet a la misma red WiFi.
- 3. Asegúrese que el LED parpadea rápidamente en unas 2-3 veces por segundo. Si no es así, mantenga presionado el botón durante 6 segundos hasta que empiece a parpadear.
- 4. El dispositivo entonces estará listo para conectarse a la aplicación "IHC for EU".

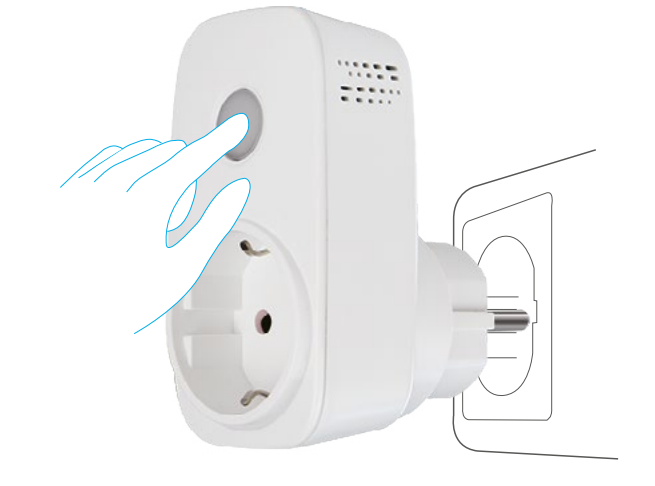

# Sincronizar el dispositivo con la aplicación

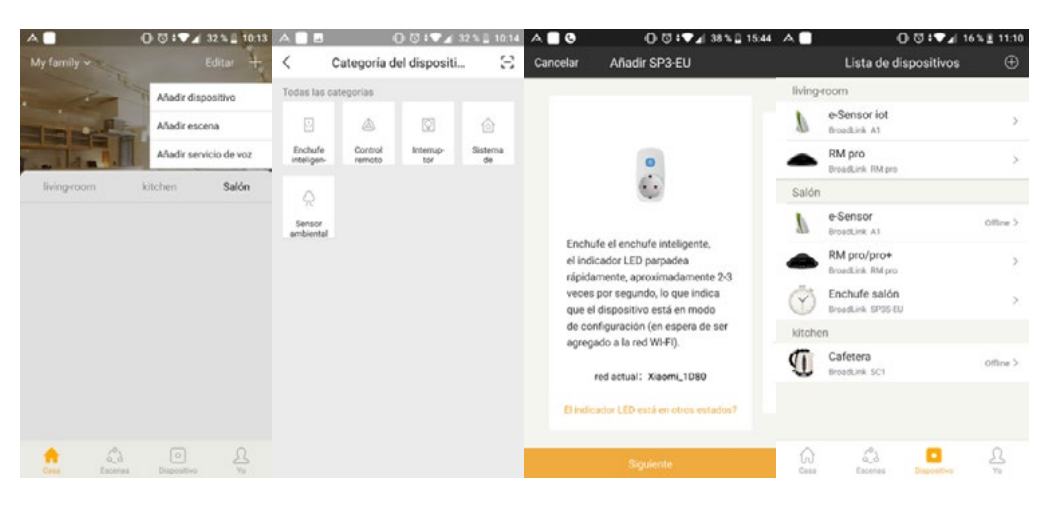

- 1. Abra la aplicación "IHC for EU" en su smartphone o tablet y regístrese mediante un correo electrónico y contraseña.
- 2. Una vez dentro de la aplicación busque y seleccione la opción "Añadir dispositivo".
- Seleccione el enchufe inteligente, seleccione el dispositivo SP3-EU para la referencia MIOSMP001, pulse sobre siguiente, ponga la contraseña de su red WiFi y clique en siguiente.
- 4. El MIOSMPOO1 aparecerá conectado a su red WiFi en la "Lista de dispositivos".

#### Notas:

- a) El Smartphone debe estar conectado a una red de 2.4 GHz.
- b) Si la luz indicadora se apaga significará que se ha configurado con éxito
- c) Si la luz parpadea despacio significará que el MIOSMPOO1 no logra conectarse a la red del Router. Por favor presione el botón hasta que vuelva a parpadear rápido y vuelva al paso 1.
- d) La luz parpadea rápido: El MIOSMP001 está configurado de fábrica y listo para conectarse al WiFi.

# Configuración con asistentes de voz

### Emparejamiento con Amazon alexa

- \*Antes de emparejar con Amazon Alexa empareje los dispositivos con la App "IHC for EU" una vez emparejados y si es la primera que se usa la App "Alexa" por favor descárguesela, ábrala y regístrese.
- 1. Abra la App "Alexa" y clique en "Home" (menú principal), en el desplegable clique en "Skill"
- 2. En la barra de búsqueda introduzca "Broadlink smart home for EU"
- 3. Clique en "Broadlink smart home for EU" y luego clique en "Activar" (habilitar)

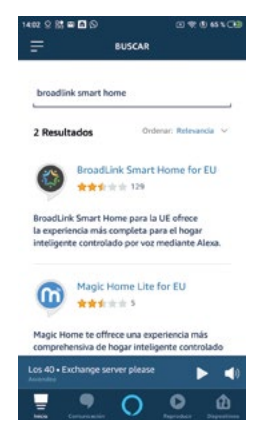

- 4. Marque la casilla de confirmar, clique en "Next" e introduzca el usuario y contraseña utilizado en la App "IHC for EU". A continuación clique en "Sign in".
- 5. ¡Enhorabuena! Usted ha emparejado "Broadlink smart home for EU" con "Alexa". Por favor clique en "Ok" (hecho) para cerrar la ventana de confirmación.
- (Nota: Si se produce algún error, por favor clique en "Done" (Hecho) e introduzca de nuevo la cuenta y contraseña de "IHC for EU".)
- 6. Clique en "Detectar dispositivos". Esto puede tardar algunos segundos, al finalizar, darle a "Listo"
- 7. Una vez completado se mostrarán todos los dispositivos vinculados en la pestaña de dispositivos de la App "Alexa".
- 8. Clique en añadir grupo en la pestaña de "dispositivos" si desea utilizar varios dispositivos juntos y renombre el grupo.
- 9. A continuación se muestran algunos ejemplos para el uso con Amazon Alexa.
- a. Alexa, enciende (nombre del dispositivo)
- b. Alexa, apaga (nombre del dispositivo)

### Emparejamiento con Google Home

- \*Antes de emparejar con Google Home empareje los dispositivos con la App "IHC for EU" una vez
- emparejados y si es la primera que se usa la App "Google Home" por favor descárguesela, ábrala y

#### regístrese.

Abra la App Google Home y clique en "+ añadir" en la pantalla principal de Google Home.
A continuación clique en configurar el dispositivo.

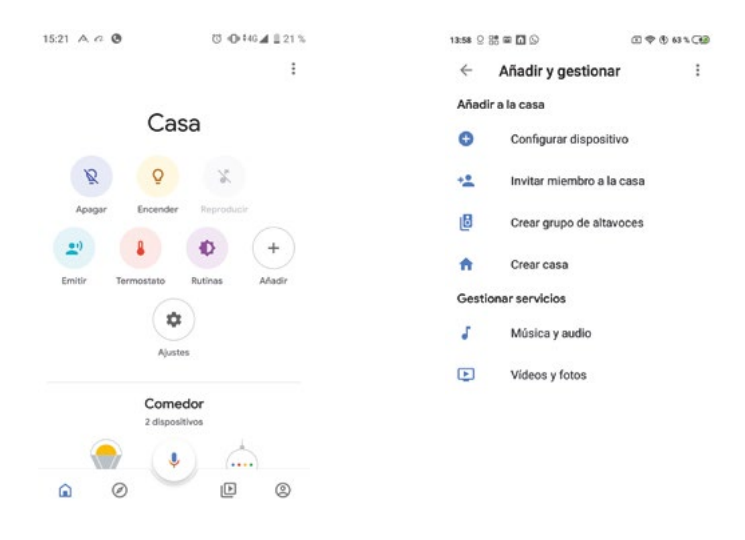

3. Después clique en funciona con Google

4. Seleccione "Broadlink smart home for EU" en la lista de admitir dispositivos.

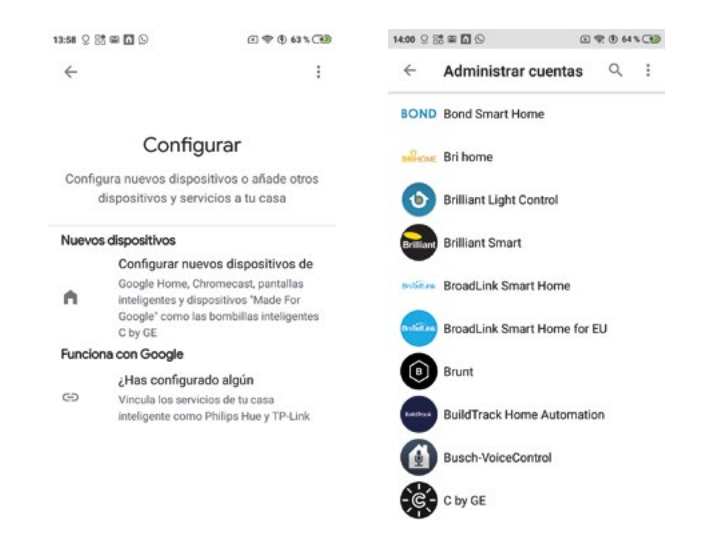

- 5. Marque la casilla de confirmar, clique en "Next" e introduzca la cuenta y contraseña utilizado en la app "IHC for EU" a continuación clique en "Sign in".
- 6. A continuación le preguntará que asigne habitaciones o zonas de su hogar.
- 7. Después de asignar las habitaciones, el dispositivo aparecerá en la lista de la página "Home Control"
- 8. Ahora podrá controlar el dispositivo usando "Google Home".
- 9. A continuación se muestran algunos ejemplos para el uso con "Google Home"
- a. Ok Google, enciende (nombre del dispositivo)
- b. Ok Google, apaga (nombre del dispositivo)

## Garantía Muvit iO

Ascendeo Iberia garantiza el hardware y el software\* incluido en este producto por el término de dos (2) años en todas sus partes, contra cualquier defecto de fabricación y funcionamiento a partir de la fecha de entrega al consumidor final y sin costo alguno para éste.

\*Garantía en software aplicable en el que contiene al producto físico, no en el aplicativo (App) de control dentro de los dispositivos móviles del consumidor.

ESTA GARANTÍA AMPARA ÚNICAMENTE EL APARATO CUYO MODELO ESTÁ ANOTADO EN ESTE DOCUMENTO:

#### MIOSMP002

Para hacer efectiva esta garantía, no deben de exigirse mayores requisitos que el envío de este producto junto con esta garantía o en su defecto la factura o comprobante de compra La garantía podrá exigirse en el lugar en donde se compró.

El tiempo de entrega de su producto reparado o cambio físico, no excederá de 30 días naturales, contados a partir de la fecha de recepción de su producto.

ESTA GARANTÍA SERÁ INVALIDA EN LOS SIGUIENTES CASOS

Cuando los datos de la garantía o comprobante de compra no coincidan con el producto. Cuando el producto se haya utilizado en condiciones distintas a las normales o si se utiliza sin tener en cuenta el manual de instrucciones que acompaña este documento de garantía.

Cuando el producto haya sido abierto o alterado por personal no autorizado por Ascendeo Iberia S.L.

Importador:

Ascendeo Iberia S.L.

Calle Les Planes 2-4 Pol. Ind. Fontsanta 08970 Sant Joan Despí (Barcelona) España Servicio de Atención al Consumidor: iot@ascendeoiberia.com

Nota: La App IHC for EU es propiedad de Broad Link y la protección de datos está gestionada y controlada por Broad Link.